# Bluebird

## Window to the Ward

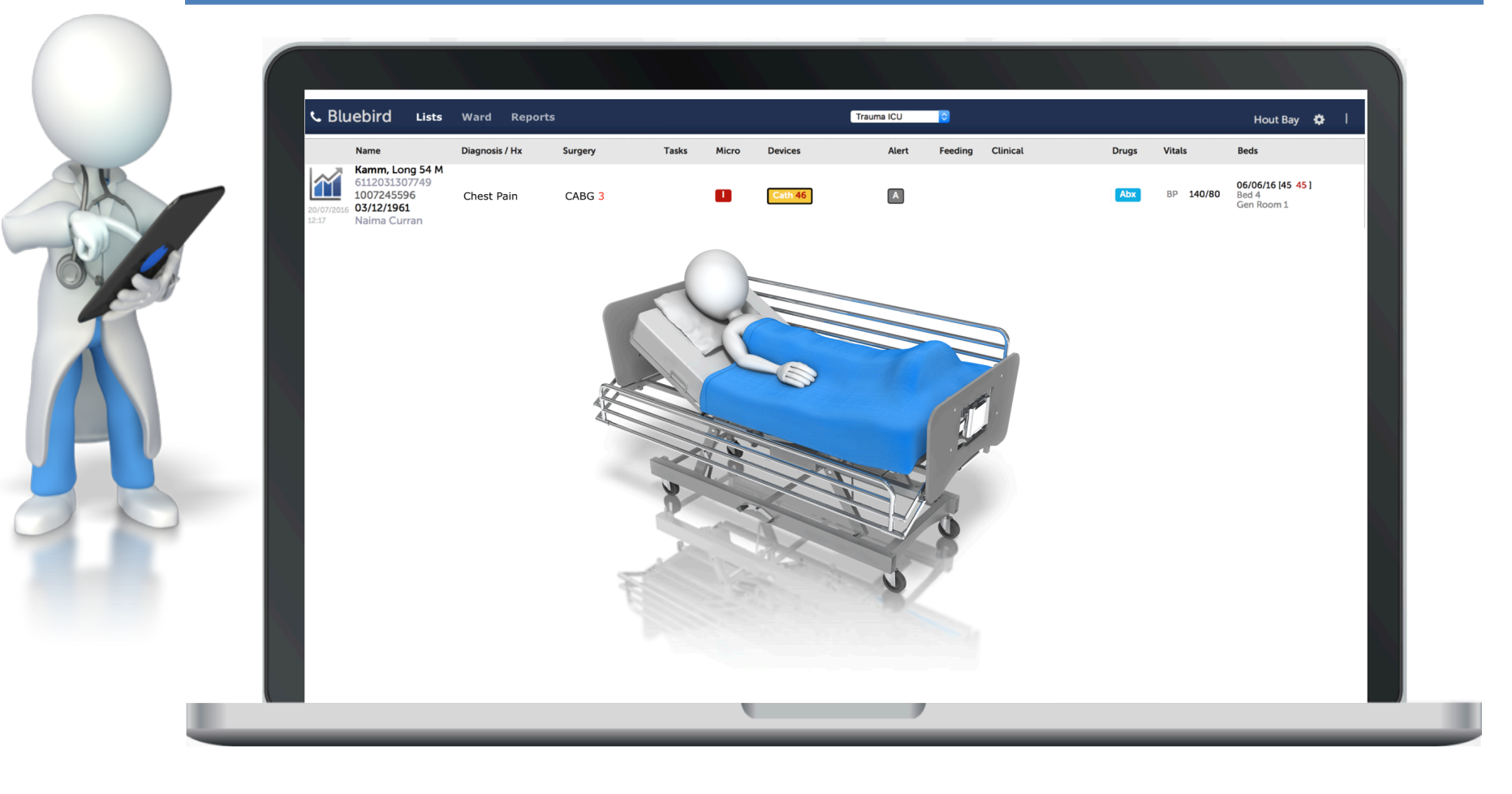

## **Table of Contents**

| Introduction                                                          | 3  |
|-----------------------------------------------------------------------|----|
| Current Doctor's Bluebird Interface (without Hospital Access)         | 4  |
| New Interface for Doctors with Patients in Bluebird enabled Hospitals | 5  |
| Alerts Tab                                                            | 6  |
| Inpatient Tab                                                         | 10 |
| Discharged Tab                                                        | 16 |

### Introduction

For more than 20 years South African doctors have trusted Bluebird to reliably manage their laboratory results. More than 70 private South African hospitals also put their trust in Bluebird's electronic laboratory service.

Doctors with patients in Bluebird enabled hospitals have an enhanced Bluebird service that facilitates:

- 1. Real time, remote access to their patient's **lab results** at any Bluebird enabled hospital.
- 2. Real time, remote access to their patient's **location** in any Bluebird enabled hospital. Over time this feature will be enhanced further to show summary data for those patients.
- 3. Real time, remote access to **infection control alerts** in any Bluebird enabled hospital. Over time this feature will be enhanced further to show a broader range of alerts, including those for abnormal labs.
- 4. Remote access to a list of that doctor's **patients discharged** from any Bluebird enabled hospital. Over time this feature will be enhanced further to show summary data about those discharged patients.

## **Current Doctor's Bluebird Interface (without Hospital Access)**

The overwhelming majority of the more than 4 000 South African doctor's that signed up for Bluebird, use Bluebird to access laboratory results (a minority use Bluebird to access radiology reports, referral requests and consultations). The screenshot below shows a list of patient reports in a physicians Bluebird **Inbox**.

| Bluebird Patients Inbox                                                                                   |                                  |                                                                  |                            |                                    |      | ∆ 16 ¢ I          |
|----------------------------------------------------------------------------------------------------|----------------------------------|------------------------------------------------------------------|----------------------------|------------------------------------|------|-------------------|
| xxx [44489]                                                                                               |                                  |                                                                  |                            |                                    |      |                   |
| Reports (1 to 30 of 44489)<br>First Name (Last Name (DOB ) Unread I Text                                  | Find Show All Mark All Read      |                                                                  |                            |                                    | 1    | 2 3 4 5 Next> Las |
|                                                                                                    | DOB                              | Туре                                                             | Collection Date            | Folder                             | From | Status            |
| Received on 27/12/2013                                                                                    |                                  |                                                                  |                            |                                    |      |                   |
| Vine, Darryl G<br>27/12/2013 08:50                                                                        | []. <b>24/10/1970</b><br>Age: 43 | Serology                                                         | <b>27/12/2013</b><br>04:54 | 435672<br>ID: 6510234590084        | DSP  | Complete          |
| N Vine, Darryl G<br>27/12/2013 08:50                                                                      | 23/12/1965<br>Age: 48            | Haematology<br>Abn                                               | <b>27/12/2013</b><br>06:20 | 58195<br>ID: 6510234590084         | DSP  | Complete          |
| N Jones, Lindsay 27/12/2013 08:50                                                                         | ☐ <b>19/09/1930</b><br>Age: 83   | Biochemistry<br>Abn                                              | <b>27/12/2013</b><br>06:55 | 94582 HOSP<br>ID: 6510234590084    | DSP  | Complete          |
| Vine, Darryl G           27/12/2013 08:50                                                                 | [].↓ 12/09/1960<br>Age: 53       | Microbiology<br>Negative<br>STOOL STOOL                          | <b>23/12/2013</b><br>21:40 | 94284 HOSP<br>ID: 6510234590084    | DSP  | Complete          |
| N Phillips, Susan<br>27/12/2013 00:50                                                                     | 23/12/1965<br>Age: 48            | Biochemistry<br>Abn                                              | <b>27/12/2013</b><br>06:20 | 58195<br>ID: 6510234590084         | DSP  | Complete          |
| T Peters, Daniel 27/12/2013 08:50                                                                         | 23/02/1943<br>Age: 70            | Histology                                                        | <b>24/12/2013</b><br>00:00 | NOT AVAILABLE<br>ID: 6510234590084 | DSP  | Complete          |
| N Jones, Lindsay 27/12/2013 08:50                                                                         | 24/10/1970<br>Age: 43            | Biochemistry<br>Abn                                              | <b>27/12/2013</b> 04:54    | <b>435672</b><br>ID: 6510234590084 | DSP  | Complete          |
| <b>Jones, Lindsay</b><br>27/12/2013 08:50                                                                 | <b>28/10/1943</b><br>Age: 70     | Microbiology<br>Negative [P]<br>PUS SWAB<br>Provisional PUS SWAB | 26/12/2013<br>15:15        | 181497 HOSP<br>ID: 6510234590084   | DSP  | Provisional       |
| Peters, Daniel           27/12/2013 08:50           2         3         4         5         Next > Last > | Q= 09/01/1965<br>Age: 48         | Biochemistry<br>Abn                                              | <b>27/12/2013</b><br>06:25 | ID: 6510234590084                  | DSP  | Complete          |

Clicking any line item shows the full report as sent from the lab, radiologist or referring or consulting doctor. One can also create lab requisitions.

This "Window to the Ward" service gives Bluebird doctors remote access to their patients in any participating Bluebird enabled hospital!

## New Interface for Doctors with Patients in Bluebird enabled Hospitals

In addition to the **Inbox** (blue arrow in the image below), there are **3 new tabs** (gold arrows), each of which is discussed separately below. The 3 new functions (Alerts, InPatient Remote Access and a list of Discharged Patients) make it dramatically easier for doctors working in Bluebird enabled hospitals to provide optimal care for their patients.

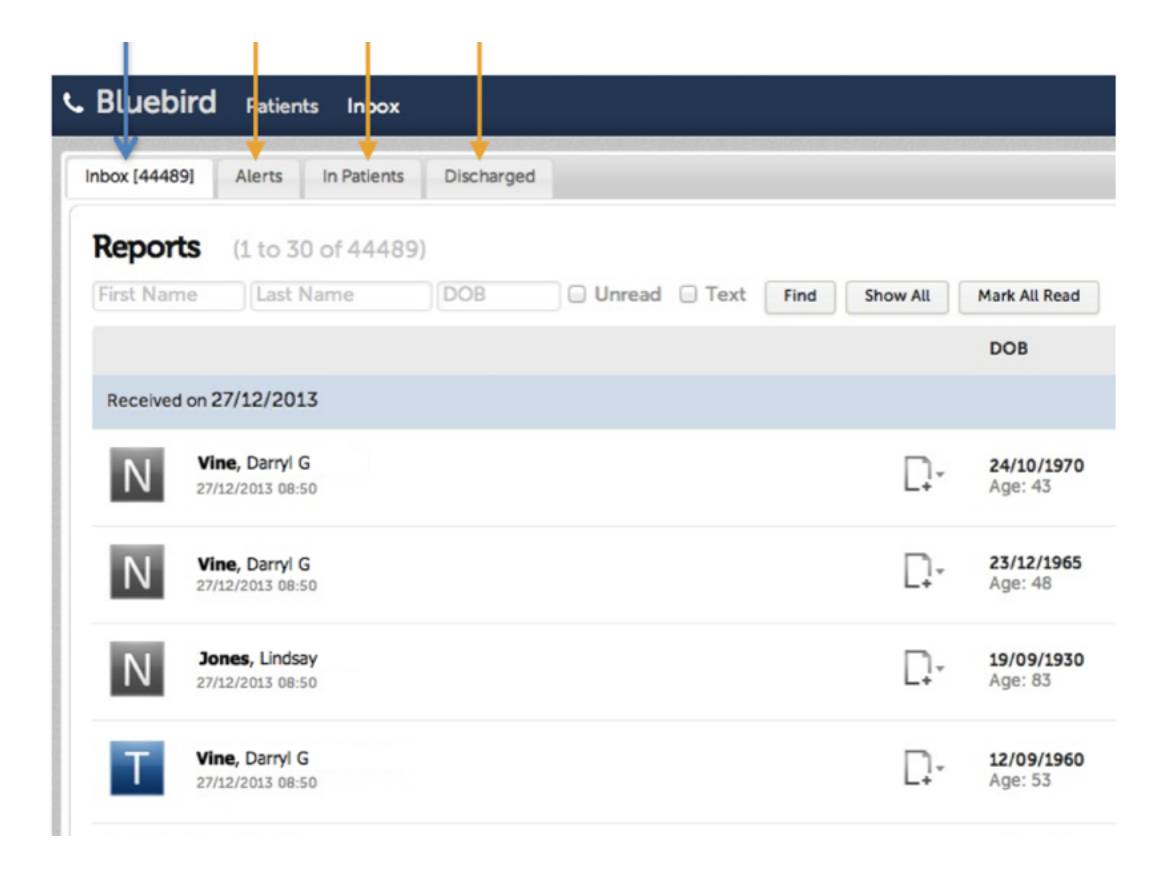

## **Alerts Tab**

The alerts tab shows alerts sent to you about your inpatients. For example, if an inpatient has a multi drug resistant organism (MDRO) you can elect to receive a real time Bluebird alert.

You are able to modify the alerts you wish to receive for your hospital patients.

|                                                                                       | Click the gear icon to open the Preferences page |
|---------------------------------------------------------------------------------------|--------------------------------------------------|
|                                                                                       |                                                  |
| <b>&amp; Bluebird</b> Patients Inbox                                                  | 🗴   Q                                            |
| Settings                                                                              |                                                  |
| Customization                                                                         |                                                  |
|                                                                                       |                                                  |
| Click this button to open the<br>page that allows you to change<br>your alert section |                                                  |

Clicking "Customization" will bring up the alert selection tab shown on the next page.

 Alerts

 Hospital Group:
 Bluebird

 Organism

 CDI(Clostridium difficile (CDI))
 MRSA(Methicillin-resistant staphylococcus aureus (MRSA))
 VRE(Vancomycin resistant Enterococcus spp (VRE))
 LRE(Linezolid resistant Enterococcus spp (LRE))
 CRKP(Carbapenem Resistant Klebsiella pneumoniae)

 See
 CRE(Carbapenem-resistant Enterobacteriaceae)

- CephRK(Drug Resistant Klebsiella spp.)
- PDR(Pandrug Resistant Resistant to all drugs tested)
- ✓ XDR(Extreme Drug Resistant)
- Z Enterobacteriaceae MDR(Enterobacteriaceae Resistant to one or more carbapenems and to cephalosporins)
- Acinetobacter MDR(Multi-drug resistant (MDR) Acinetobacter spp.)
- MDR(Multi-drug resistant organism)
- ESBL(ESBL Producing Organism)
- Pseudomonas XDR(XDR Pseudomonas aeruginosa)
- Acinetobacter XDR(XDR Acinetobacter baumannii)
- VRSA(Vancomycin-resistant staphylococcus aureus (VRSA))
- ✓ VISA(Vancomycin-intermediate staphylococcus aureus (VISA))
- Drug Resistant Isolate(Drug Resistant Isolate)
- CPO(Carbapenemase Producing Organism)
- PossibleCR(CRE)
- AmpC(Organism with AmpC)
- Inhibit-res betalactamase(Inhibitor-resistant beta-lactamase Producing Organism)
- Bloodstream infection(Bloodstream infection)
- CRAB(Carbapenem resistant Acinetobacter baumannii)
- CRPA(Carbapenem resistant Pseudomonas aeruginosa)
- C. auris(Candida auris)

#### Abn. Labs

- Abn. SI(Abnormal SI)
- Abn Renal, nephrotoxic abx(Abnormal Renal function with nephrotoxic drug)

#### Recommendation

Pharmacist Abx(Pharmacist Abx Recommendation)

#### Save

The list of the in patient alerts currently offered is shown to the right.

Deselect the inpatient alerts you do not want to see in Bluebird.

Over time you might wish us to provide additional alerts pertaining to your inpatients. Please discuss with your hospital manager.

To review alerts, click the **Alerts Tab** (see screenshot below). This will open a split screen with the left pane showing a line list of alerts.

| Blueb                 | ird Pat   | ients Inbox                                                 |                                              |                                                            |                                    |                                                                                           |
|-----------------------|-----------|-------------------------------------------------------------|----------------------------------------------|------------------------------------------------------------|------------------------------------|-------------------------------------------------------------------------------------------|
| nbox [0]              | Alerts    | In Patients Disch                                           | narged                                       |                                                            |                                    |                                                                                           |
| lerts                 | (1 to 30  | of 71)                                                      |                                              |                                                            |                                    |                                                                                           |
| Click                 | to search |                                                             |                                              |                                                            |                                    |                                                                                           |
| Status                |           | Туре                                                        | Alert Date 🕴                                 | Patient                                                    | DOB                                | Ward                                                                                      |
| <b>Open</b><br>unread |           | Pharmacy<br>Intervention<br>Review<br>Prescription          | 18/10/2017<br>12:26                          | Barker, Gareth<br>1003360589<br>1009093431                 | 21/12/1946<br>Age: 70<br>Gender: M | augsicu<br>Surgical ICU<br>Fish Bowl,<br>Surgical ICU<br>Ward Bed 17<br>27779727          |
| <b>Open</b><br>unread | -         | Organism<br>Acinetobacter XDR<br>Acinetobacter<br>baumannii | 18/10/2017<br>12:19<br>Fluid (Not<br>Stated) | Oosthuzen, Hendrik<br>Arnoldus<br>1005081423<br>1009079068 | 27/12/1963<br>Age: 53<br>Gender: M | oliwsec6<br>Section 6<br>Room 11,<br>Section 6<br>Room 11 Bed A<br>27779751<br>(20596215) |
| <b>Open</b><br>unread | -         | Organism<br>ESBL /MDR<br>Escherichia coli                   | 18/10/2017<br>12:19<br>Fluid (Not<br>Stated) | Oosthuzen, Hendrik<br>Arnoldus<br>1005081423<br>1009079068 | 27/12/1963<br>Age: 53<br>Gender: M | oliwsec6<br>Section 6<br>Room 11,<br>Section 6<br>Room 11 Bed A<br>27779754<br>(20596218) |
| <b>Open</b><br>unread | -         | Organism<br>ESBL /MDR<br>Escherichia coli                   | 18/10/2017<br>12:19<br>Urine (Not<br>Stated) | Baboo, Kamala<br>1002489125<br>1009088828                  | 06/09/1942<br>Age: 75<br>Gender: F | milcicu<br>Coronary Care<br>Unit, Coronary<br>Care Bed 8<br>27779757<br>(20596242)        |
| <b>Open</b><br>unread | -         | Organism<br>CRKP /MDR +CRE<br>Klebsiella                    | 18/10/2017<br>12:13<br>Tracheal              | Herzog, Demetric                                           | 20/10/1972<br>Age: 44<br>Gender: M | hbsec1<br>hbsec1<br>27779748                                                              |

Selecting any alert will show alert specific detail on the right pane:

| ور | Blueb                 | Dird Pat  | tients Inbox                                       |                                              |                                                                 |                                    |                                                                                            |                                 |                              |                                                         |                                                    |                                  |                                         | ¢   a                                                            |
|----|-----------------------|-----------|----------------------------------------------------|----------------------------------------------|-----------------------------------------------------------------|------------------------------------|--------------------------------------------------------------------------------------------|---------------------------------|------------------------------|---------------------------------------------------------|----------------------------------------------------|----------------------------------|-----------------------------------------|------------------------------------------------------------------|
|    | Inbox [0]             | Alerts    | In Patients Discl                                  | harged                                       |                                                                 |                                    |                                                                                            |                                 |                              |                                                         |                                                    |                                  |                                         |                                                                  |
| A  | lerts                 | (1 to 30  | of 71)                                             |                                              |                                                                 |                                    |                                                                                            |                                 |                              |                                                         |                                                    |                                  |                                         |                                                                  |
|    | Status                | to search | Туре                                               | Alert Date ↓                                 | Patient                                                         | DOB                                | Ward                                                                                       | Whiteboa                        | ard Drill Do                 | own                                                     | 14/10/2017                                         | - Present (cliwicu)              | Marked                                  | This Patient                                                     |
|    | <b>Open</b><br>unread |           | Pharmacy<br>Intervention<br>Review<br>Prescription | 18/10/2017<br>12:06                          | Theunissen, Rudolf<br>Johannes<br>1002174657<br>1009092503      | 20/08/1922<br>Age: 95<br>Gender: M | bouwicu<br>Room ICU, ICU<br>Bed C<br>27779769                                              | Urinary ca                      | atheter, IV                  |                                                         |                                                    |                                  | Greyling, Jo<br>Stroke, not specified a | hanna Susanna<br>1009087612<br>s haemorrhage or<br>infarction •• |
|    | Open<br>unread        |           | Pharmacy<br>Intervention<br>Review<br>Prescription | 18/10/2017<br>12:00                          | <b>Greyling,</b> Johanna<br>Susanna<br>1003542781<br>1009087612 | 03/07/1947<br>Age: 70<br>Gender: F | cliwicu<br>ICURoom1,<br>ICURoom1<br>27778953                                               | Alert<br>Alert T                | TClinical                    | Notes [0   0]                                           | Tasks [ <b>0</b>   0]                              | Alerted At                       | 18/10/2017 12:00                        |                                                                  |
|    | <b>Open</b><br>unread | -         | Organism<br>XDR<br>Streptococcus<br>viridans group | 18/10/2017<br>11:50<br>Blood (Not<br>Stated) | Mokoena, Botshelo<br>Kamogelo<br>11010703<br>ADT                | 27/11/2016<br>Age: 0<br>Gender: M  | nalmed<br>Discharged<br>24/05/2017<br>27778950<br>(20595699)                               | Status<br>Condi                 | tion                         | Open<br>Review Pr                                       | escription                                         | Ward<br>Reason                   | cliwicu<br>Review antibiotic pr         | rescription                                                      |
| -  | <b>Open</b><br>unread |           | Pharmacy<br>Intervention<br>Review<br>Prescription | 18/10/2017<br>11:43                          | Khawula, Ceciltimothys<br>1001576366<br>1008995653              | 02/06/1987<br>Age: 30<br>Gender: M | sungeramium<br>Geranium<br>Ward - Room<br>3, Geranium -<br>Room 3 -<br>Private<br>27778485 | Interve<br>Type<br>Inappedrug o | ention<br>ropriate<br>choice | Recommendation<br>Switch patient to<br>organism is sens | on<br>o one of the Antibi<br>itive to - results cl | otics that the<br>hart provided. |                                         |                                                                  |
|    | <b>Open</b><br>unread |           | Pharmacy<br>Intervention<br>Review<br>Prescription | 18/10/2017<br>11:31                          | Dunn, Bralene<br>1004478455<br>1009097693                       | 01/02/2015<br>Age: 2<br>Gender: F  | augpaed<br>Paediatric<br>Ward Room<br>602, Paediatric<br>Ward Bed 6022<br>27778956         | Clos                            | e Alert                      |                                                         |                                                    |                                  |                                         |                                                                  |
|    | Onen                  |           | Pharmacy                                           | 10/10/2017                                   | <b>Trollip</b> , Meleah Samiya                                  | 1 2 3                              | augpaed<br>Paediatric<br>Ward Poom<br>Next > Last »                                        |                                 |                              |                                                         |                                                    |                                  |                                         |                                                                  |

#### Notes:

**1.** The selected alert turns blue.

2. Detail is shown on the R Pane

**3**. To close the alert, the "Close Alert" button must be selected.

| 📞 Bluebir | d Pa   | atients Ir  | nbox         |
|-----------|--------|-------------|--------------|
| Inbox [0] | Alerts | In Patients | s Discharged |

## **Inpatient Tab**

The feature we are most excited about is the new InPatients Tab, a real time, "Window to the Ward"

which, when selected, shows a line list of your patients in any Bluebird enabled hospital (broken down by hospital and ward). Thumbnail information is shown for each patient:

| 📞 Blu      | iebird Lists                                                                 | Ward Reports   |         |       |       |         | Trauma ICU | 0       |          |       |                  | Hout Bay 🔅 丨                                    |
|------------|------------------------------------------------------------------------------|----------------|---------|-------|-------|---------|------------|---------|----------|-------|------------------|-------------------------------------------------|
|            | Name                                                                         | Diagnosis / Hx | Surgery | Tasks | Micro | Devices | Alert      | Feeding | Clinical | Drugs | Vitals           | Beds                                            |
| 20/07/2016 | Kamm, Long 54 M<br>6112031307749<br>1007245596<br>03/12/1961<br>Naima Curran | Chest Pain     | CABG 3  |       | ٠     | Cath 46 | A          |         |          | Abx   | BP <b>140/80</b> | <b>06/06/16 [45 45 ]</b><br>Bed 4<br>Gen Room 1 |

Clicking any section of the patient line will open a new (secondary) browser tab with detail about the section clicked. In the example below, these are the important things to note:

- 1. The header of a secondary browser tab is grey. These tabs are meant to be closed once you have reviewed that section.
- 2. The lab section (the one with the blue graph icon) of patient Long Kamm has been selected (the grey horizontal bar below the lab section tells you it has been selected). Below the patient line on this secondary tab shows all the labs for Long Kamm during this admission.
- 3. Only one patient is shown on secondary browser tabs which should be closed once you are done with this subset of information. This is in contrast with the primary Blue header tab which remains open.

| 📞 Blue              | bird IHS                                                                   |            |              |              |              |            |            |            |             |               |              |            |              |              |              |             |            |             |              | Hou                       | t Bay                    | <b>¢</b> I  | ٩,       |
|---------------------|----------------------------------------------------------------------------|------------|--------------|--------------|--------------|------------|------------|------------|-------------|---------------|--------------|------------|--------------|--------------|--------------|-------------|------------|-------------|--------------|---------------------------|--------------------------|-------------|----------|
|                     | Name                                                                       | Diag       | nosis / Hx   | S            | urgery       |            | Tasks      | Micro      | Dev         | vices         |              | Alert      | Fee          | eding (      | Clinical     |             | Dru        | ugs V       | Vitals       | Bed                       | s                        |             |          |
| 20/07/2016<br>12:17 | Kamm, Long 54<br>6112031307749<br>1007245596<br>03/12/1961<br>Naima Curran | M          |              |              |              |            |            |            | Ca<br>TI CA | ith 46<br>UTI |              | A          |              |              |              |             | At         | x           |              | <b>06/0</b><br>Bed<br>Gen | 06/16 [45<br>4<br>Room 1 | 45 ]        |          |
|                     |                                                                            | Kamm, Lo   | ng 03/12/19  | 61 M         |              |            |            |            |             |               |              |            |              |              |              |             |            |             |              |                           |                          |             |          |
| Test name           | Reference                                                                  | 06/06/2016 | 5 07/06/2016 | 08/06/2016   | 09/06/2016   | 10/06/2016 | 11/06/2016 | 12/06/2016 | 13/06/2016  | 13/06/2016    | 5 14/06/2016 | 15/06/2016 | 5 16/06/2016 | 5 17/06/2010 | 5 18/06/2016 | 19/06/2016  | 20/06/2016 | 21/06/2010  | 5 22/06/2016 | 23/06/2016                | 5 23/06/201              | .6 24/06/20 | 16 25/06 |
| CHEM                |                                                                            | 21:20      | 04:00        | 03:30        | 03:30        | 03:30      | 03:40      | 03:40      | 03:35       | 21:15         | 03:00        | 03:00      | 03:05        | 03:05        | 03:10        | 03:05       | 03:10      | 05:40       | 03:35        | 03:35                     | 15:00                    | 03:30       | 04:00    |
| Sodium              | 136 - 145 mmol/l                                                           | 142        | 138          | 141          | 139          | 132 # L    | 136        | 135 L      | 136         |               | 131 L        | 130 L      | 134 L        | 133 L        | 132 L        | 133 L       | 132 L      | 130 L       | 131 L        | 132 L                     |                          | 131 L       | 131 L    |
| Potassium           | 3.5 - 5.1 mmol/l                                                           | 3.7        | 2.3 #*L      | 4.1 #        | 3.8          | 3.9        | 4.0        | 4.2        | 3.8         |               | 4.1          | 4.0        | 4.2          | 4.4          | 4.5          | 4.7         | 4.4        | 4.3         | 4.8          | 4.3                       |                          | 4.5         | 4.2      |
| Chloride            | 98 - 107 mmol/l                                                            | 101        | 99           | <b>109</b> H | <b>108</b> H | 100        | 101        | 99         | 95 L        |               | 92 L         | 90 L       | 92 L         | <b>91</b> L  | 92 L         | <b>91</b> L | 92 L       | <b>91</b> L | 93 L         | 92 L                      |                          | 93 L        | 92 L     |

Page 10

Intelligent Medical Systems (Pty) Ltd

www.intelms.com

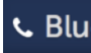

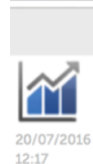

Initially, only a subset of all the clinical information shown above will be available. Hospitals plan to make progressively more information available on the **Inpatient Tab.** To begin with, you will get real time access to all labs done on your patients in any Bluebird enabled hospital. Access this function by clicking the lab section (first section) of the patient line. Note that the date and time of the last lab that has arrived for this patient is shown below the graph icon.

The next image shows what information, hospitals will, over time, make available for each patient.

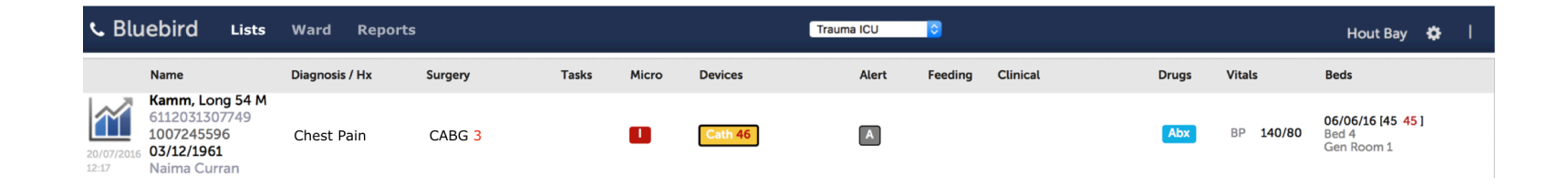

In this example, this patient was admitted with chest pain, is post op day 3 following a CABG, has a multi drug resistant isolate (the isolate icon is red), has a foley catheter (x 46 days!), is on at least one antibiotic, has a BP of 140/80 and has been in the hospital (and this ward) for 45 days.

Clicking on any column will pop up more detail about that section, so, for example, clicking the first section (with the graph icon) will pop open a window that displays special investigations done on this patient during the current admission (see next page).

In the beginning Bluebird will not display the surgery, tasks, feeding, clinical or vitals columns, but, as your hospital finds ways to document that information in Bluebird in a timely manner, those columns will be unmasked (at the moment there is a delay in documenting some of that information and hospitals worry that if, for example, the operative procedure only gets documented by day 3, you won't see anything on day 1 and 2).

The next 2 pages show that happens when the lab (first) section of a patient line is selected.

Note that the secondary browser tab that opens with cumulative lab results for this patient is grey.

Note the colour coding of numeric results. Blue indicating abnormally low, and red abnormally high values.

Clicking the numeric result shows the full original lab report.

|                      | Name                                                                         | Diagnosis / Hx                                     | к :                           | Surgery               |         | Tasks                      | Micro              | o De                 | vices                |                       | Alert                 | Fe                  | eding   | Clinical              |                      | D                    | rugs                | Vitals      | Be                     | ds                                        |                    |                     |
|----------------------|------------------------------------------------------------------------------|----------------------------------------------------|-------------------------------|-----------------------|---------|----------------------------|--------------------|----------------------|----------------------|-----------------------|-----------------------|---------------------|---------|-----------------------|----------------------|----------------------|---------------------|-------------|------------------------|-------------------------------------------|--------------------|---------------------|
| 20/07/2016<br>12:17  | Kamm, Long 54 M<br>6112031307749<br>1007245596<br>03/12/1961<br>Naima Curran | A                                                  |                               |                       |         |                            | LRI U              | л си                 | ath 46<br>AUTI       |                       | A                     |                     |         |                       |                      | E                    | bx                  |             | 06,<br>Ber<br>Ge       | <b>/06/16 [45 45 ]</b><br>d 4<br>n Room 1 |                    |                     |
| Test name            | Reference 06<br>21                                                           | mm, Long 03/12/1<br>/06/2016 07/06/201<br>20 04:00 | 961 M<br>6 08/06/201<br>03:30 | 6 09/06/2016<br>03:30 | 03:30   | <b>11/06/2016</b><br>03:40 | 12/06/201<br>03:40 | 6 13/06/201<br>03:35 | 6 13/06/201<br>21:15 | 16 14/06/201<br>03:00 | 6 15/06/2016<br>03:00 | 5 16/06/20<br>03:05 | 03:05   | 16 18/06/201<br>03:10 | 6 19/06/201<br>03:05 | 6 20/06/201<br>03:10 | 6 21/06/20<br>05:40 | 03:35       | 016 23/06/201<br>03:35 | 6 23/06/2016 24//<br>15:00 03:3           | 06/2016 25<br>50 0 | <b>5/06</b><br>4:00 |
| CHEM                 | 120 110 10 10                                                                |                                                    |                               |                       |         |                            |                    |                      |                      |                       |                       |                     |         |                       |                      |                      |                     |             |                        |                                           |                    |                     |
| Sodium               | 130 - 145 mmol/l 14                                                          | 2 138                                              | 141                           | 139                   | 152 # L | 135                        | 135 L              | 136                  | -                    | 131 L                 | 130 L                 | 134 L               | 133 L   | 132 L                 | 133 L                | 132 L                | 130 L               | 131 L       | 132 L                  | 131                                       | L 1                | 2                   |
| Chlorida             | 98 - 107 mmol/l 1                                                            | 2.3 #*L                                            | 4.1 #                         | 5.8                   | 3.9     | 4.0                        | 4.2                | 5.8                  | -                    | 4.1                   | 4.U                   | 4.2                 | 4.4     | 4.5                   | 4./                  | 4.4                  | 4.3                 | 4.8         | 4.3                    | 4.5                                       | 4                  | 2                   |
| CO2                  | 22 - 29 mmol/l 23                                                            | 12 # 1                                             | 25 #                          | 23                    | 22      | 24                         | 25                 | 27                   |                      | 27                    | 26                    | 27                  | 28      | 26                    | 28                   | 28                   | 27                  | 27          | 27                     | 27                                        | - 9                | 6                   |
| Calcium              | 2.15 - 2.50 mmol/l                                                           |                                                    | 20 11                         | 2.051                 |         | - 1                        | 2.5                | 2.33 #               | -                    | 2,                    | 20                    | 2.37                | 20      | 20                    | 20                   | 2.43                 |                     | 27          | 2.51 H                 | 27                                        | -                  | <u> </u>            |
| Phosphate            | 0.78 - 1.42 mmol/l                                                           |                                                    |                               | 0.40 L                |         |                            |                    | 0.55 # L             |                      |                       |                       | 1.26 #              |         |                       |                      | 1.25                 |                     |             | 1.20                   |                                           |                    | -11                 |
| Magnesium            | 0.66 - 1.07 mmol/l                                                           |                                                    |                               | 0.76                  |         |                            |                    | 0.77                 |                      |                       |                       | 1.06 #              |         |                       |                      | 0.89 #               |                     | _           | 0.85                   |                                           |                    |                     |
| Anion Gap            | 8 - 20 mmol/l 17                                                             | 29 H                                               | 11                            | 12                    | 14      | 15                         | 15                 | 18                   |                      | 16                    | 18                    | 19                  | 18      | 19                    | 19                   | 16                   | 16                  | 16          | 17                     | 16                                        | 13                 | ,                   |
| Amylase              | < 110 U/L 80                                                                 | 1                                                  |                               |                       |         |                            |                    |                      |                      |                       |                       |                     |         |                       |                      |                      |                     |             |                        |                                           |                    |                     |
| CRP                  | < 5 mg/l                                                                     | 12 H                                               | 208 #*H                       | 306 #*H               | 324 *H  | 237 #*H                    | 169 #*H            | 97 # H               |                      | 84 H                  | 68 H                  | <b>71</b> H         | 63 H    | 57 H                  | 54 H                 | 45 H                 | 46 H                | <b>39</b> H | 36 H                   | 35                                        | H 3                | DH                  |
| PCT                  | 0.00 - 0.05 ng/ml                                                            |                                                    |                               |                       | 5.69 *H | 3.03 #*H                   |                    |                      |                      |                       |                       |                     |         |                       |                      |                      |                     |             |                        |                                           |                    |                     |
| Haematolog           | IY                                                                           |                                                    |                               |                       |         |                            |                    |                      |                      |                       |                       |                     |         |                       |                      |                      |                     |             |                        |                                           |                    |                     |
| Hemoglobin           | 14.3 - 18.3 g/dl 15                                                          | .8 15.4                                            | 11.8 # L                      | 11.1 L                | 11.1 L  | 11.0 L                     | 10.7 L             | 11.2 L               | 10.2 L               | 10.2 L                | 11.3 L                | 12.0 L              | 12.6 L  | 12.8 L                | 12.6 L               | 11.7 L               | 11.4 L              | 12.1 L      | 12.2 L                 | 11.8                                      | 3L 1:              | <b>L.7</b> L        |
| Hct                  | 43.0 - 55.0 % 44                                                             | .2 44.0                                            | 34.7 # L                      | 33.1 L                | 32.1 L  | 31.4 L                     | 30.8 L             | 32.4 L               |                      | 29.2 L                | 32.2 # L              | 34.6 L              | 36.4 L  | 37.3 L                | 37.6 L               | 34.4 L               | 33.8 L              | 35.3 L      | 36.1 L                 | 35.:                                      | LL 3               | 4.91                |
| RBC                  | 4.89 - 6.11 10^12/l 4.                                                       | 98 4.94                                            | 3.85 L                        | 3.60 L                | 3.56 L  | 3.52 L                     | 3.44 L             | 3.63 L               |                      | 3.28 L                | 3.63 L                | 3.87 L              | 4.05 L  | 4.13 L                | 4.12 L               | 3.77 L               | 3.71 L              | 3.91 L      | 4.00 L                 | 3.8                                       | 3 L 3.             | . <b>81</b> l       |
| MCV                  | 79.1 - 98.9 fl 88                                                            | .8 89.1                                            | 90.1                          | 91.9                  | 90.2    | 89.2                       | 89.5               | 89.3                 |                      | 89.0                  | 88.7                  | 89.4                | 89.9    | 90.3                  | 91.3                 | 91.2                 | 91.1                | 90.3        | 90.3                   | 91.0                                      | 5 9                | 1.6                 |
| MCH                  | 27.0 - 32.0 pg 31                                                            | .7 31.2                                            | 30.6                          | 30.8                  | 31.2    | 31.3                       | 31.1               | 30.9                 |                      | 31.1                  | 31.1                  | 31.0                | 31.1    | 31.0                  | 30.6                 | 31.0                 | 30.7                | 30.9        | 30.5                   | 30.                                       | 8 3                | 0.7                 |
| Distalata            | 31.0 - 37.0 g/dl 3                                                           | ./ 35.0                                            | 34.0                          | 33.5                  | 34.6    | 35.0                       | 54.7               | 34.0                 |                      | 34.9                  | 35.1                  | 34./                | 34.0    | 34.3                  | 33.5                 | 34.0                 | 33./                | 34.3        | 33.8                   | 33.                                       | 5 5                | 5.5                 |
| RDW                  | 10.0 - 16.3 % 13                                                             | 8 13.8                                             | 95 # L<br>14 0                | 14 3                  | 13.6    | 13 1                       | 13.2               | 175#                 |                      | 13.4                  | 13.5                  | 13.7                | 13.5    | 13.9                  | 13.5                 | 13 3                 | 13.1                | 12.8        | 13.1                   | 13.4                                      | 1 17               |                     |
| WBC                  | 3.92 - 9.88 10^9/1 9                                                         | 87 14.19 H                                         | 7.03 #                        | 8.29                  | 7.88    | 6.64                       | 7.47               | 11.91 # H            |                      | 12.50 H               | 14.55 H               | 17.84 H             | 18.54 H | 17.56 H               | 14.08 H              | 10.36 H              | 7.23                | 8.24        | 10.52 H                | 8.4                                       | 5 9                | 38                  |
| Neutrophils %        | % 68                                                                         | .3 77.2                                            | 78.0                          | 83.8                  | 81.6    | 73.3                       | 81.1               | 64.7                 |                      | 67.0                  | 78.5                  | 86.2                | 85.1    | 83.0                  | 79.7                 | 74.3                 | 66.4                | 70.3        | 74.3                   | 68.                                       | 5 7                | 2.9                 |
| Neutrophils          | 2 00 - 7 50 1049/1 6                                                         | 74 10 96 # H                                       | 5.48                          | 6.95                  | 6.43    | 4 87                       | 6.06               | 7 71 H               |                      | 8 36 H                | 11 42 H               | 15 36 H             | 15 77 H | 14 58 H               | 11 22 H              | 7 70 H               | 4.80                | 5 79        | 7 82 H                 | 5.8                                       | 0 6                | 84                  |
| Abs<br>Fosinophile % | 1 1 1 1 1 1 1 1 1 1 1 1 1 1 1 1 1 1 1                                        | 5 0.0                                              | 0.6                           | 21                    | 23      | 1.8                        | 0.4                | 0.6                  |                      | 1.0                   | 1.0                   | 0.7                 | 0.6     | 0.9                   | 11                   | 15                   | 2.8                 | 15          | 0.9                    | 1 2                                       |                    | 8                   |
| Eosinophils          | 0.00 0.45 10/07 0                                                            |                                                    | 0.04                          | 0.17                  | 0.19    | 0.12                       | 0.07               | 0.07                 |                      | 0.17                  | 0.14                  | 0.17                | 0.12    | 0.16                  | 0.16                 | 0.16                 | 0.20                | 0.12        | 0.00                   | 1.5                                       | 1                  | 47                  |
| Abs                  | 0.00-0.45 10^9/10.                                                           | 0.00                                               | 0.04                          | 0.17                  | 0.18    | 0.12                       | 0.05               | 0.07                 |                      | 0.15                  | 0.14                  | 0.15                | 0.12    | 0.16                  | 0.10                 | 0.16                 | 0.20                | 0.12        | 0.09                   | 0.1                                       | . 0                |                     |
| Basophils %          | % 0.                                                                         | 3 0.1                                              | 0.0                           | 0.1                   | 0.0     | 0.2                        | 0.1                | 0.7                  |                      | 1.1                   | 0.4                   | 0.2                 | 0.2     | 0.2                   | 0.2                  | 0.2                  | 0.7                 | 0.2         | 0.3                    | 0.4                                       | 0                  | .3                  |
| pasopnils Abs        | 0.00 - 0.20 10^9/0                                                           | 0.01                                               | 0.00                          | 0.01                  | 0.00    | 0.01                       | 0.01               | 80.0                 |                      | 0.14                  | 0.06                  | 0.04                | 0.04    | 0.05                  | 0.05                 | 0.02                 | 0.05                | 0.02        | 0.03                   | 0.0                                       | 5 0                | .03                 |

If one clicks the **Test Name**, the results are shown in a graphic format.

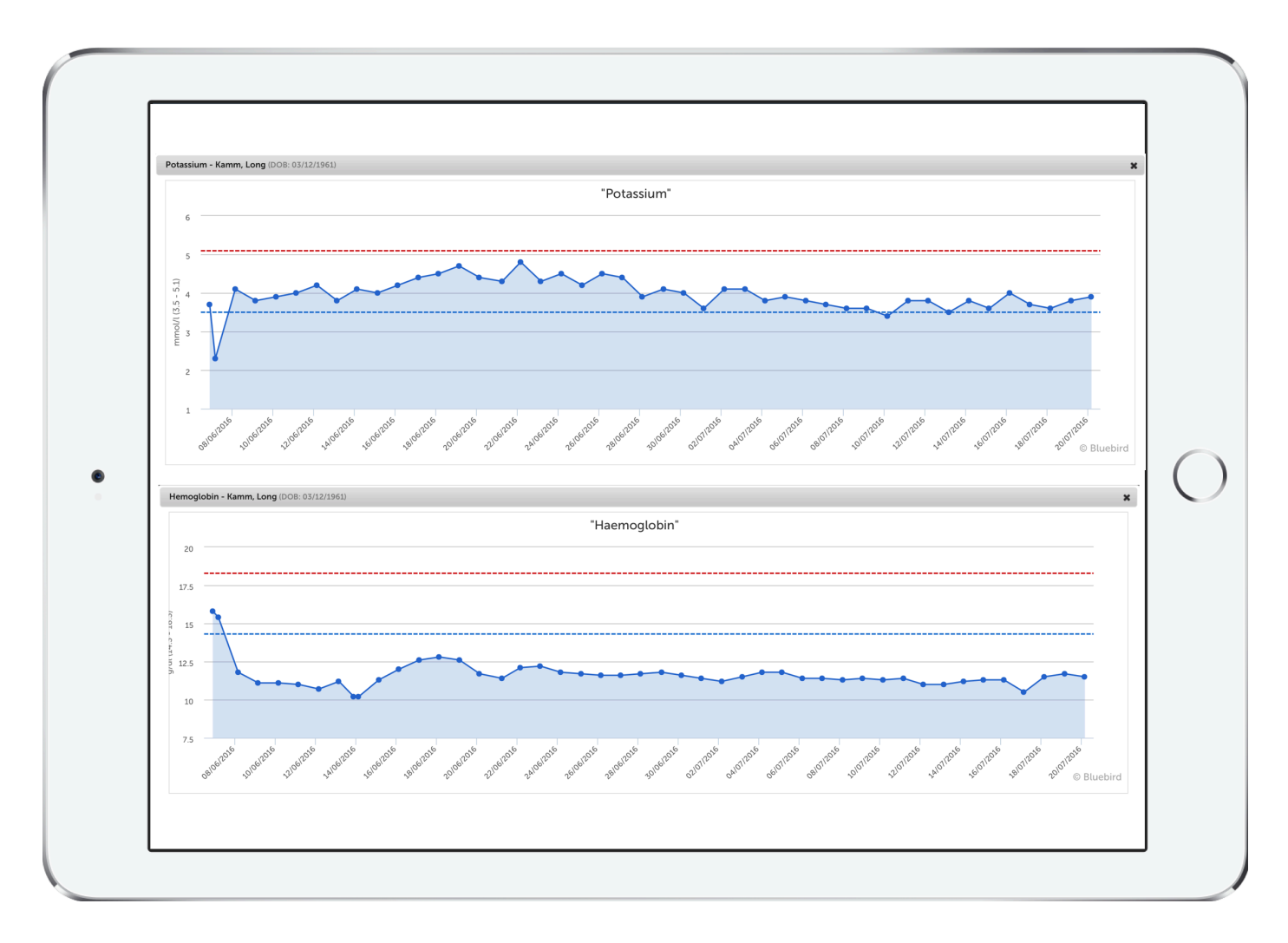

Hovering over any point on the graph brings up a tool tip showing more information.

The Infective Section of the patient line shows the micro results during this admission. Note the grey bar under the Infective heading.

The left pane is a line list of all micro returned. Clicking any item in that list will show detail about that isolate (including the work done by the hospital infection control to classify that isolate).

Note that MDR high risk isolates (typically the ESKAPE isolates) are colour coded red. MDR isolates that usually don't require isolation are coloured orange and non MDROs are blue.

| N                                                 | ime                                                              | Dx / Pf                                                    | MHx                                               | Surgery Tasks                                                                | Infective Devices                                                     | Alert            | Feeding Clinical      | Drugs | Vitals | Beds                                                       |
|---------------------------------------------------|------------------------------------------------------------------|------------------------------------------------------------|---------------------------------------------------|------------------------------------------------------------------------------|-----------------------------------------------------------------------|------------------|-----------------------|-------|--------|------------------------------------------------------------|
| 10<br>1/04/2017<br>107                            | eilly, Sterli<br>304257515<br>08126191<br>5/04/1968<br>5004/1968 | ng 49 M<br>5485 A<br>Fractur<br>sternur<br>reiger spine, 6 | e of rib(s),<br>m and thoracic<br>Other specified |                                                                              | Cvs                                                                   | A                | <b>S</b> 5            | Abx   |        | 02/02/2017 (87 85 )<br>Bradman Unit Bed 30<br>Bradman Unit |
| Graphs                                            | Tables                                                           | Micro [15] Hi                                              | sto [0] Cyto                                      | 0 [0] Immunology [0] Radie                                                   | ology [0] Other [0] All [53                                           | Requisitions [0] | Transmission Checklis | 3     |        |                                                            |
| From                                              | 2                                                                | 2017 📀                                                     | To 1 📀 5                                          | 2017 文 Filter                                                                | Repeats Provisionals Neg                                              | atives           |                       |       |        |                                                            |
| Recorde<br>Collecte                               | d<br>d                                                           | Patient                                                    | DOB                                               | Organism                                                                     | Current Ward                                                          | New Isolate      |                       |       |        |                                                            |
| 03/04/2<br>27/03/20                               | 017<br>017<br>-                                                  | Reilly, Sterling<br>1002600466<br>1008126191               | 25/04/1968<br>Age: 49<br>Gender: M                | AMP<br>Providencia stuartii<br>Bloodstream infection<br>Blood                | hbbradman, Bradman<br>Unit, Bradman Unit<br>Bed 30<br>7691230 1       |                  |                       |       |        |                                                            |
| 03/04/20<br>27/03/20<br>XOXC<br>XOXIE             | 017<br>017                                                       | Reilly, Sterling<br>1002600466<br>1008126191               | 25/04/1968<br>Age: 49<br>Gender: M                | AMP<br>Klebsiella pneumoniae<br>CephRK /MDR +ESBL<br>+Carbapenemase<br>Urine | hbbradman, Bradman<br>Unit, Bradman Unit<br>Bed 30<br>7691229 1       |                  |                       |       |        |                                                            |
| 03/04/20<br>27/03/20<br>10/04/20<br>XOXC<br>XOXIE | 017<br>017<br>017 H                                              | Reilly, Sterling<br>1002600466<br>1008126191               | 25/04/1968<br>Age: 49<br>Gender: M                | AMP<br>Candida parapsilosis<br>Bloodstream infection<br>CVS Blood            | hbbradman, Bradman<br>Unit, Bradman Unit<br>Bed 30<br>NONIE 7691228 1 |                  |                       |       |        |                                                            |
| 30/03/20<br>27/03/20<br>XOXC<br>XOXIE             | 017<br>017<br>-                                                  | Reilly, Sterling<br>1002600466<br>1008126191               | 25/04/1968<br>Age: 49<br>Gender: M                | AMP<br>Providencia stuartii<br>Catheter (Subclavian catheter tij             | hbbradman, Bradman<br>Unit, Bradman Unit<br>Bed 30<br>) 7690599 1     |                  |                       |       |        |                                                            |
| 30/03/20<br>27/03/20                              | 017<br>017<br>-                                                  | Reilly, Sterling<br>1002600466                             | 25/04/1968<br>Age: 49                             | AMP<br>Acinetobacter baumannii<br>CRAB                                       | hbbradman, Bradman<br>Unit, Bradman Unit<br>Bed 30                    |                  |                       |       |        |                                                            |
|                                                   |                                                                  |                                                            |                                                   |                                                                              |                                                                       |                  |                       |       |        |                                                            |

For now, the **Drugs section** only shows antimicrobials. Other drug categories might be shown in the future. When the **Drug** section is clicked the following screen opens:

| Na               | ime                                                                   | Diagno                         | sis / Hx                   | Surgery                             | Т        | <b>Tasks</b> |               | Micro           | 0     | De   | vices |             |      |      | Al  | ert  | F         | eedin  | g              | Clinic | al                |                          |        | Drug   | s                   | Vita  | ls                            |        | Beds                    |                          |                            |                   |             |
|------------------|-----------------------------------------------------------------------|--------------------------------|----------------------------|-------------------------------------|----------|--------------|---------------|-----------------|-------|------|-------|-------------|------|------|-----|------|-----------|--------|----------------|--------|-------------------|--------------------------|--------|--------|---------------------|-------|-------------------------------|--------|-------------------------|--------------------------|----------------------------|-------------------|-------------|
| /10/2015<br>(36) | orar, Rock 49<br>34567890123<br>006282073<br>2/12/1965<br>ohana Klein | M<br>Burn of<br>degree<br>neck | unspecified<br>of head and |                                     |          |              |               |                 |       | C    | VC 36 |             |      |      | 4   | 3    |           |        |                | SS     |                   |                          | ,      | Abx    |                     | BP    | 140/                          | 80     | 19/09<br>Burns<br>Burns | /15 [3<br>Centr<br>Centr | 6 35 ]<br>re Roc<br>re Roc | om 4<br>om 4      | Bec         |
| Overview         | ABX Dru                                                               | gBug Adv                       | verse Drug Event           | t Rec EPA                           | Rec P    | harm         | [ <b>0</b>  0 | 1               | Aller | gies |       |             |      |      |     |      | ND        | Inter. |                | New A  | bx                |                          |        |        |                     |       |                               |        |                         |                          |                            |                   |             |
| Repeats          | Provisionals<br>S                                                     |                                |                            |                                     |          |              |               |                 |       |      |       |             |      |      |     |      |           |        |                |        |                   |                          |        |        |                     |       |                               |        |                         |                          |                            |                   |             |
| Date             | Req                                                                   | Specimen                       | Site                       | Organism                            | ERYTH 10 | AMXCLV 11    | PIPTAZ 26     | Aminoglycosides | AMK   | GENT | TOBRA | Carbapenems | DORI | ERTA | IMI | MERO | Polymyxin | COL    | Glycylcyclines | TIG    | Cephalosporins 4G | Cerer<br>Contribution 20 | CEFTAZ | CEFTRX | Fluoroquinolones 2G | CIPRO | Penicillin + enzyme inhibitor | AMXCLV | PIPTAZ                  | Tetracyclines            | TETRA                      | Cephalosporins 1G | Cephalothin |
| 05/10/2015       | 24029213                                                              | Tracheal aspirate              |                            | Citrobacter<br>koseri<br>(diversus) |          | s            | s             | Γ               | s     | s    | s     |             | s    | s    | s   | s    |           | s      |                | s      |                   | s                        | s s    | s      |                     | s     |                               | s      | s                       |                          |                            |                   |             |
| 28/09/2015       | 23619869                                                              | Tracheal aspirate              |                            | Proteus<br>mirabilis                |          | s            | s             |                 | s     | s    | s     |             | s    | s    |     | s    |           | R      |                | R      |                   | s                        | s s    | s      |                     | s     |                               | s      | s                       |                          |                            |                   |             |
| 05/10/2015       | 24029213                                                              | Tracheal<br>aspirate           |                            | Pseudomonas<br>aeruginosa           |          |              | s             |                 | s     | s    | s     |             | s    | R    | s   | s    |           | s      |                | R      |                   | s                        | 5      |        |                     | s     |                               |        | s                       |                          |                            |                   |             |
| 20/09/2015       | 23311211                                                              | Tracheal                       | Endotracheal               | S.aureus                            | s        | s            |               |                 |       | s    |       |             |      |      |     |      |           |        |                |        |                   |                          |        |        |                     |       |                               | s      |                         |                          | s                          |                   | -           |

One is quickly able to see the organisms that have been isolated, the antimicrobials prescribed during this admission (green) and those antimicrobials that have been tested against each isolate in the lab. In this case, one is quickly able to see that gentamicin would cover all these organisms!

## **Discharged Tab**

The **Discharge Tab** is a line list of your patients that have been discharged from Bluebird enabled hospitals. Initially this will only show the Date of Admission and Date of Discharge.

Later, it is planned that more detailed information will be available and will be accessed by clicking any patient on that list - watch this space.

| C Bluebird Patients Inbox                          |                       |                  |                  | ¢                   | 8 I ( |
|----------------------------------------------------|-----------------------|------------------|------------------|---------------------|-------|
| Inbox [0] Alerts In Patients Discharged            |                       |                  |                  |                     |       |
| Discharged Patients (1 to 16 of 16)                |                       |                  |                  |                     |       |
| Patient                                            | Date of Birth         | Admission Date   | Discharge Date   | Discharge Diagnosis |       |
| Hermiston, Charline<br>6406039834752<br>1008452477 | 03/06/1964<br>Age: 53 | 02/04/2017 15:08 | 06/04/2017 13:15 |                     |       |
| Schiller, Zoa<br>2505204924506<br>1008418104       | 20/05/1925<br>Age: 92 | 13/09/2016 12:25 | 13/09/2016 12:25 |                     |       |
| Schiller, Zoa<br>2505204924506<br>1008418104       | 20/05/1925<br>Age: 92 | 11/05/2016 13:37 | 18/05/2016 17:38 |                     |       |
| Hills, Palmer<br>3705084685636<br>1006884434       | 08/05/1937<br>Age: 78 | 04/03/2016 00:01 | 19/03/2016 18:49 |                     |       |
| Hills, Palmer<br>3705084685636<br>1006884434       | 08/05/1937<br>Age: 78 | 08/02/2016 00:01 | 03/03/2016 23:59 |                     |       |
| Schiller, Zoa<br>2505204924506<br>1008418104       | 20/05/1925<br>Age: 92 | 03/02/2016 13:48 | 12/02/2016 10:00 |                     |       |
| Hills, Palmer<br>3705084685636                     | 08/05/1937<br>Age: 78 | 01/08/2015 00:01 | 07/02/2016 11:58 |                     |       |
| Hills, Palmer<br>3705084685636                     | 08/05/1937<br>Age: 78 | 01/08/2015 00:01 | 07/02/2016 11:58 |                     |       |

Bluebird enabled hospitals can, of course, only provide information that has been *reliably* captured electronically. For the moment that is the organisms isolated in the hospital

| Bluebird                                                                    | [                     | Discharge Lis    | t                |                     |         |
|-----------------------------------------------------------------------------|-----------------------|------------------|------------------|---------------------|---------|
| S Bluehird Patients Johov                                                   |                       |                  |                  |                     | 5 A L I |
| Inbox (0) Alerts In Patients Discharged Discharged Patients (1 to 12 of 12) |                       |                  |                  | -                   |         |
| Patient                                                                     | Date of Birth         | Admission Date   | Discharge Date   | Discharge Diagnosis |         |
| 30nes, Lindsay<br>610626150173<br>1004003434                                | 20/08/1956<br>Age: 57 | 20/01/2014 08:02 | 22/01/2014 08:02 |                     |         |
| Vine, Darryl G<br>610626150173<br>1003989339                                | 12/11/1958<br>Age: 55 | 15/01/2014 23:14 | 21/01/2014 11:40 |                     |         |
| Phillips, Susan<br>610626150173<br>1003988159                               | 21/05/1967<br>Age: 46 | 15/01/2014 15:16 | 21/01/2014 11:39 |                     |         |
| Peters, Daniel<br>610626150173<br>1003990732                                | 11/05/1934<br>Age: 79 | 16/01/2014 10:18 | 21/01/2014 09:00 |                     |         |
| Jones, Lindsay<br>610626150173<br>1003979658                                | 16/07/2000<br>Age: 13 | 13/01/2014 17:43 | 20/01/2014 14:02 |                     |         |
| Bret, David G<br>610626150173<br>1004009017                                 | 11/12/1944<br>Age: 69 | 20/01/2014 09:45 | 20/01/2014 09:45 |                     |         |
| Michaels, Susan<br>610626150173<br>1004009017                               | 11/12/1944<br>Age: 69 | 21/01/2014 09:26 | 20/01/2014 09:45 |                     |         |
| Munchin, Daniel<br>610626150173<br>1003978477                               | 02/01/1970<br>Age: 44 | 13/01/2014 14:00 | 18/01/2014 11:40 |                     |         |
| Halliday, Daniel<br>610626150173<br>1003976995                              | 20/01/1974<br>Age: 40 | 13/01/2014 10:18 | 17/01/2014 10:35 |                     |         |

and any antibiotics dispensed during this admission.

| Bluebird              | Infect                    | ion Contro        | ol Detail        |                  |        |     |
|-----------------------|---------------------------|-------------------|------------------|------------------|--------|-----|
| Special Investigation | n                         |                   |                  |                  |        |     |
| Microbiology<br>-Hide |                           |                   |                  |                  |        |     |
|                       | Organism                  | Infection<br>Type | Start Date       | End Date         | Ward   | HAI |
|                       | Negative                  |                   | 15/01/2014 21:35 | 15/01/2014 21:35 | gcsec9 |     |
|                       | Negative                  |                   | 15/01/2014 21:35 | 15/01/2014 21:35 | gcsec9 |     |
|                       | Candida species           |                   | 15/01/2014 21:35 |                  | gcsec9 |     |
|                       | Mixed growth contaminants |                   | 15/01/2014 21:35 |                  | gcsec9 |     |
|                       | Candida species           |                   | 15/01/2014 21:35 |                  | gcsec9 |     |
|                       | Mixed growth contaminants |                   | 15/01/2014 21:35 |                  | gcsec9 |     |
|                       | Negative                  |                   | 15/01/2014 16:15 | 15/01/2014 16:15 | gcsec9 |     |
|                       | Negative                  |                   | 15/01/2014 16:15 | 15/01/2014 16:15 | gcsec9 |     |

| Blue                 | bird          | ,                    | Antibio <sup>.</sup> | tic Deta         | ail     |       |                           |               |          |
|----------------------|---------------|----------------------|----------------------|------------------|---------|-------|---------------------------|---------------|----------|
| Recorded Antibiotics |               |                      |                      |                  |         | D     | ocumented Allergies: None | Recorded      |          |
|                      | Drug          | Indication           | Ordered              | Started          | Stopped | Route | Dose                      | Frequency     | Duration |
|                      | Ciprofloxacin | Conjunctivitis Acute | 13/01/2014 20:08     | 15/01/2014 08:28 |         | Oral  |                           | Not Specified |          |
|                      | Ceftriaxone   | Rheumatic Fever      | 14/01/2014 08:27     | 14/01/2014 08:56 |         | IV    | 400mg                     | 2 hourly      | 3 days   |

PTO

Over time, hospitals plans to make more information available electronically, and, as that happens, more detail will be available in the discharge summary:

| Discharged              | 54, 610626150173                                            | 20/08/1956<br>Age: 57 Gender: F |
|-------------------------|-------------------------------------------------------------|---------------------------------|
| +Patient Information    | armission                                                   |                                 |
| Discharge diagnosis     | *                                                           |                                 |
|                         |                                                             |                                 |
| Admission Date          | 20/01/2014 08:02 Discharge Date                             |                                 |
| Recorded Devices        |                                                             |                                 |
|                         | No procedures were added for this patient during the visit. |                                 |
| Theatre Procedures      | No surgeries were added for this patient during the visit.  |                                 |
| Other procedures        |                                                             |                                 |
|                         |                                                             |                                 |
| Condition               |                                                             |                                 |
|                         |                                                             | 1                               |
| Recorded Antibiotics    | No antibiotics were added for this patient during the visit |                                 |
| Other Drugs             | to manous nere added for any patient daring the rise        |                                 |
| o the brage             |                                                             | 1                               |
| Destination             |                                                             |                                 |
|                         |                                                             |                                 |
| Plan                    |                                                             |                                 |
|                         |                                                             | 1                               |
| Anticipated<br>problems |                                                             |                                 |
| problemb                |                                                             | h                               |
| Outstanding issues      |                                                             |                                 |
| Other Findings          |                                                             | h                               |
| Other Findings          |                                                             |                                 |